## SecurityTrails Intelligence Card Extension

Recorded Future® •III•University

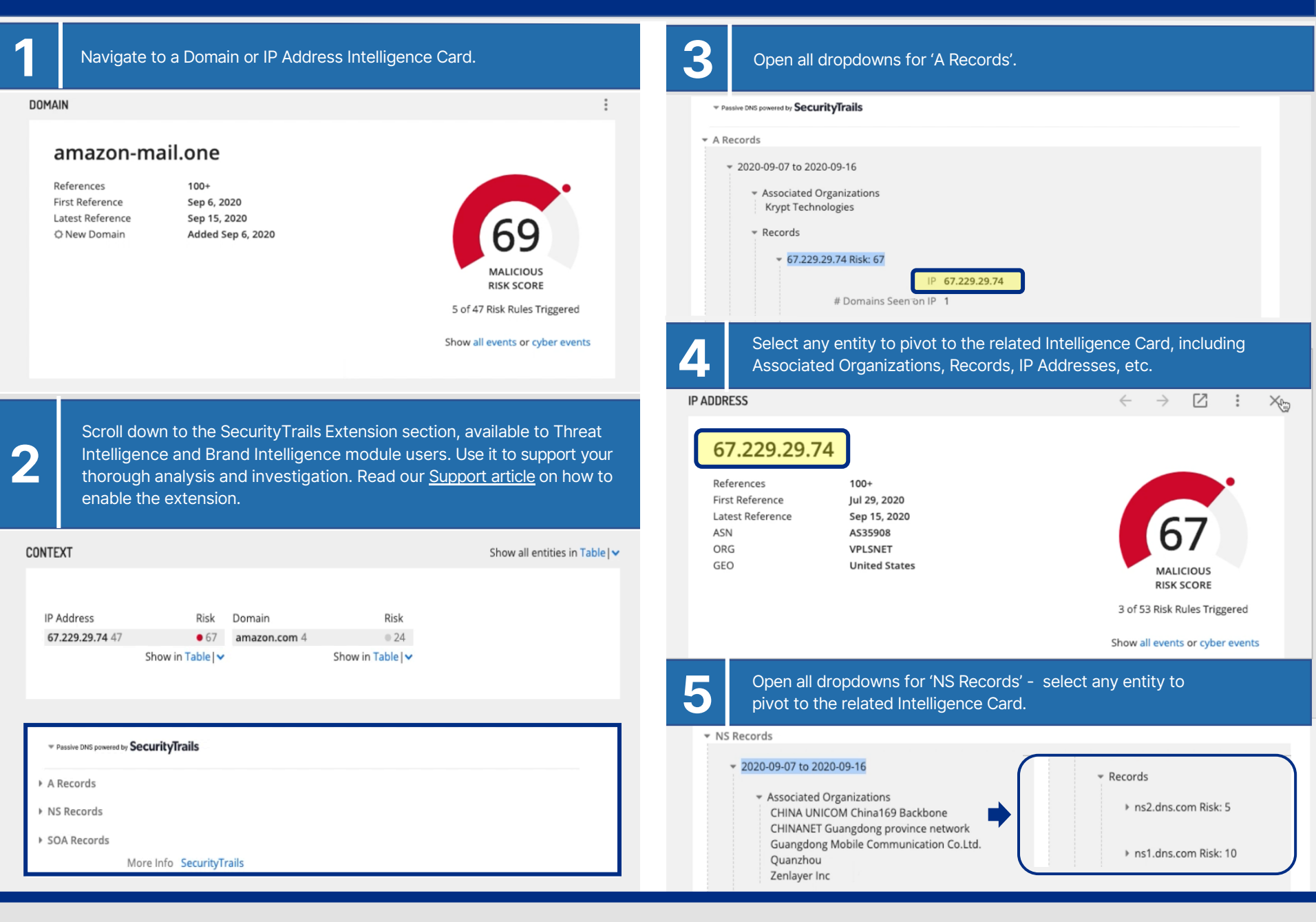